~ 情報モラル指導のための ~

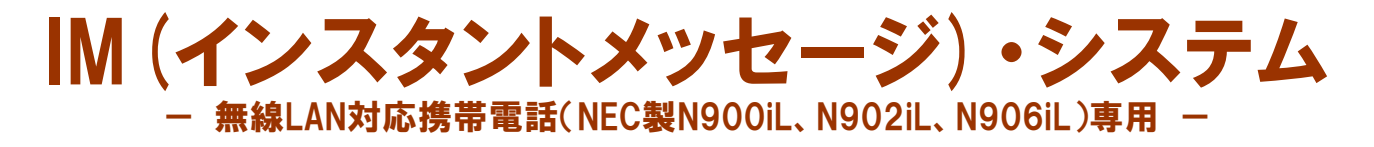

### ver1.0

## 利用マニュアル

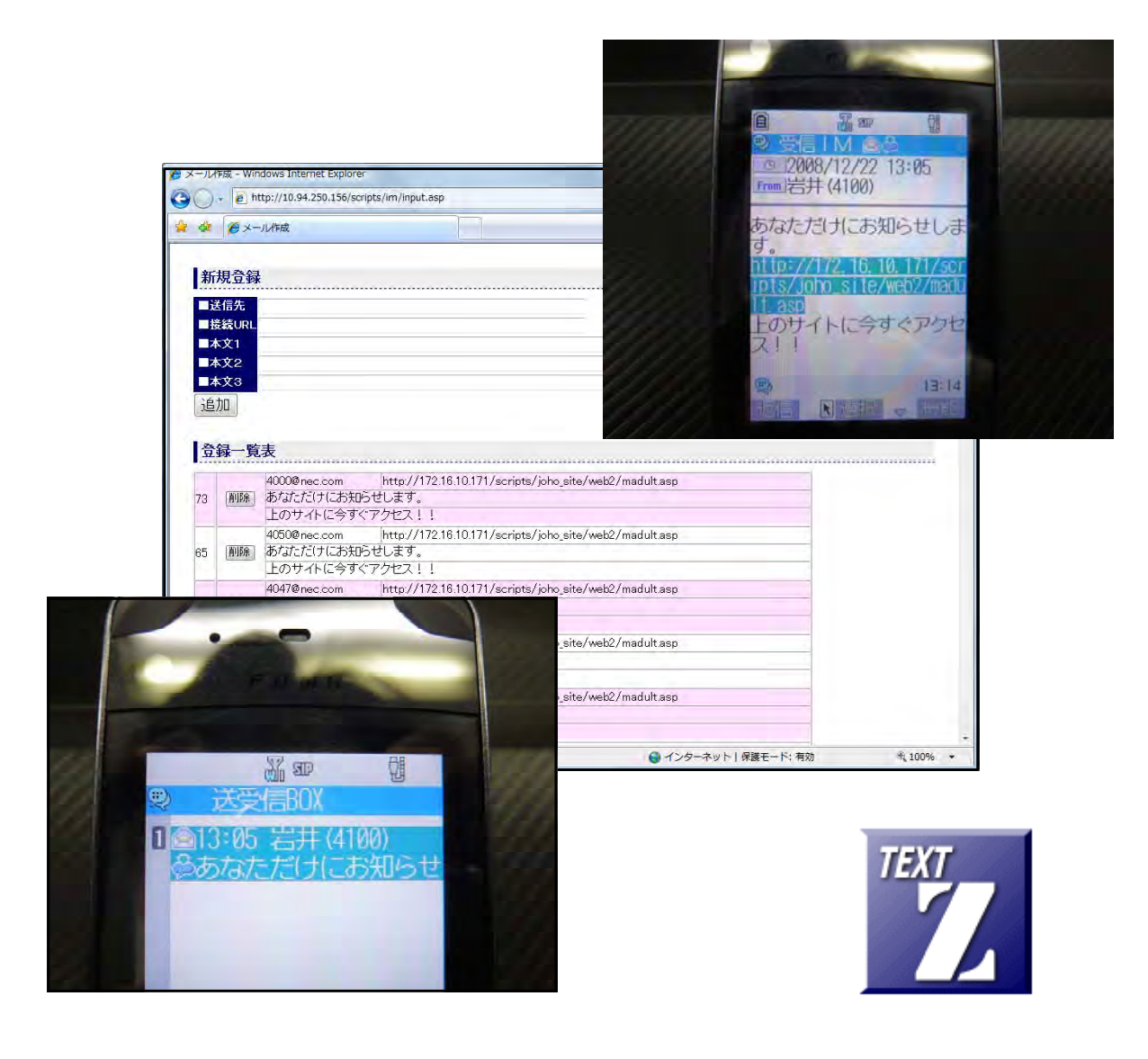

岩手県立総合教育センター

http://www1.iwate-ed.jp/

2009.01.05 作成

IM (インスタントメッセージ)の送受信が可能。
 N900iL、N902iL、N906iL でのみ動作。

# ベストな環境設定 ●無線 LAN 対応携帯電話 N900iL、N902iL、N906iL および SIP サーバ + ● IM(インスタントメッセージ)System (本システム) 第線 LAN 対応携帯電話 どうしの IM(インスタン トメッセージ)利用が可能

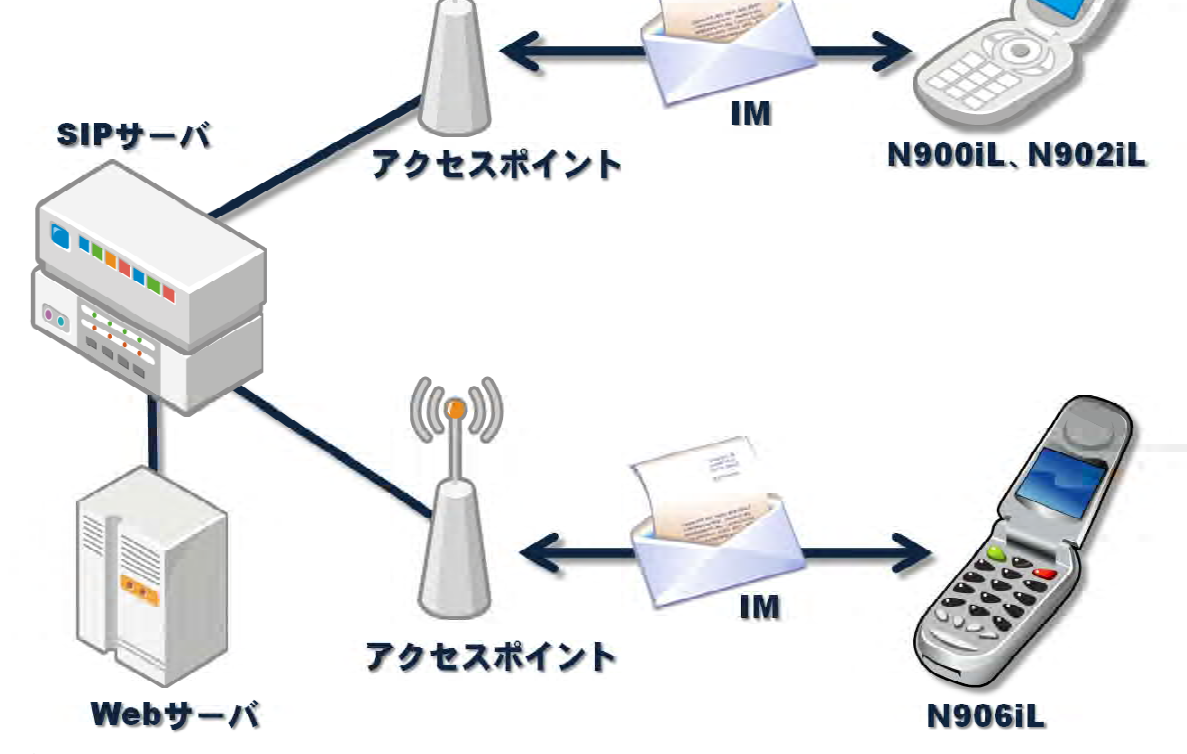

| <ol> <li>IM(インスタントメッセージ)・システムの利用方法</li> <li>(1) メール送信の方法</li> <li>(2) メール受信の方法</li> </ol> | - 1<br>1<br>3 |
|-------------------------------------------------------------------------------------------|---------------|
| <ul> <li>2. 管理者ページの利用方法</li> <li>(1) 送信メール作成の方法</li> <li>(2) 送信メール削除の方法</li> </ul>        | - 5<br>5<br>6 |

IM (インスタントメッセージ)とは?

**N900iL、N902iL、N906iL** 端末間において、**SIP** サーバを利用して簡単なメッセージの 送受信が行える機能です。

- ・IM は端末間で 300 バイト以内のメッセージを送受信できます。
- ・WLAN モードでの利用に限ります。
- ・SIP サーバが必要になります。

#### ■教材「IM(インスタントメッセージ)・システム」を利用するまでの手順■

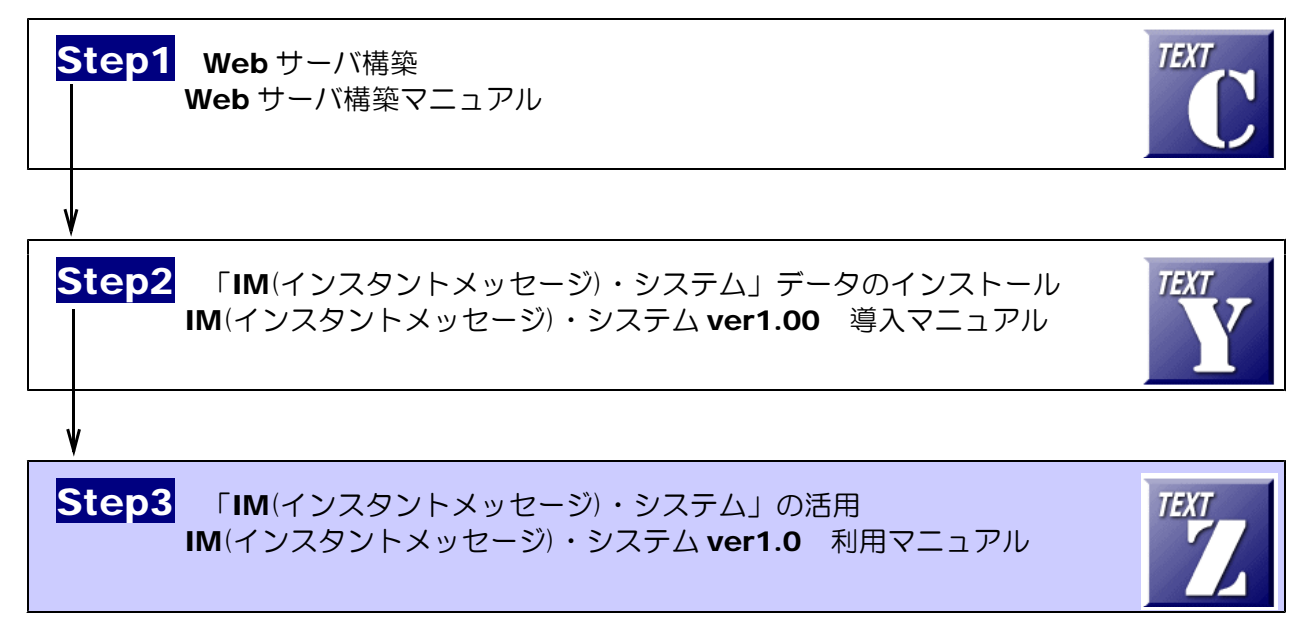

### 1 IM (インスタントメッセージ)・システムの利用方法

- (1) メール送信の方法
  - (a) 以下の URL にアクセスして、TOP ページを表示させます。

http://(サーバ名)/IM/disp.asp

(※) 線部には、IM(インスタントメ ッセージ)委ステムをインストー ルしてある Web サーバの IP アド レスまたは、マシン名を入力しま す。

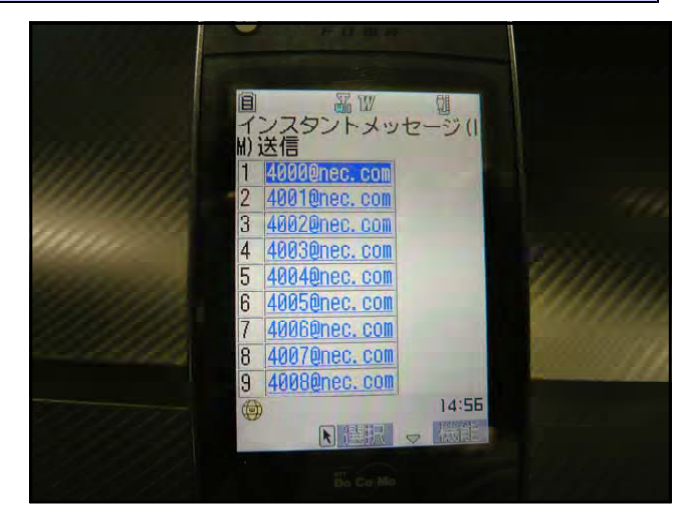

(b) 送信先の一覧が表示されますので、送 信したい相手アドレスを選択して、[決 定] ボタンを押します。

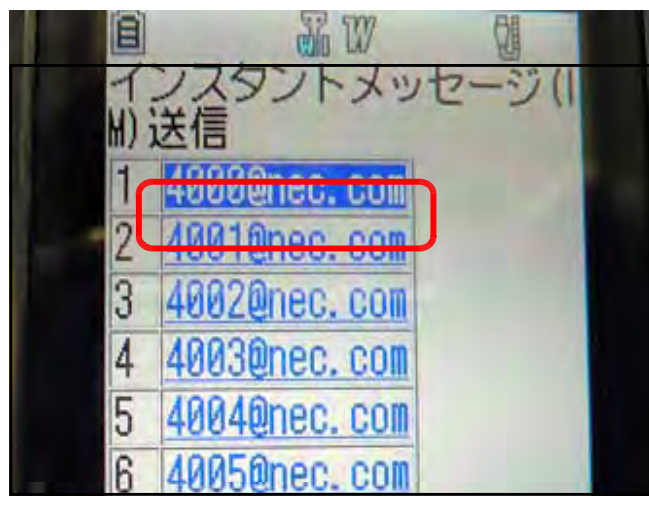

(c)「新規IM(インスタントメッセージ)」 作成画面が表示されます。宛先、本文が 挿入されていることを確認します。

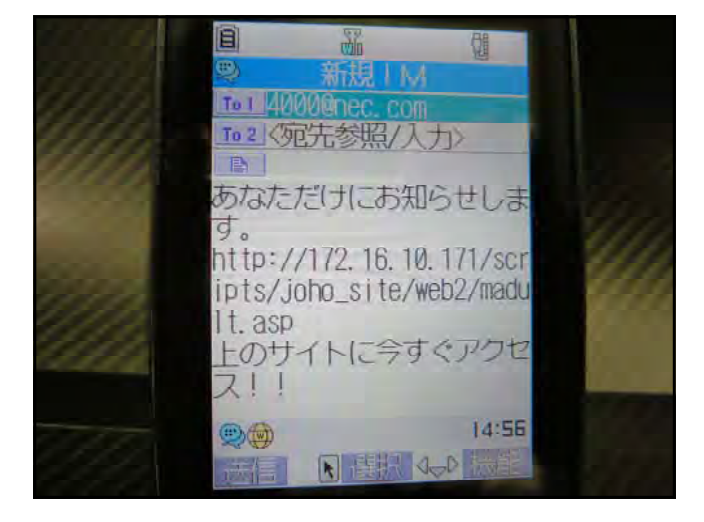

(d) [送信] ボタンを押して、インスタン トメッセージを送信します。

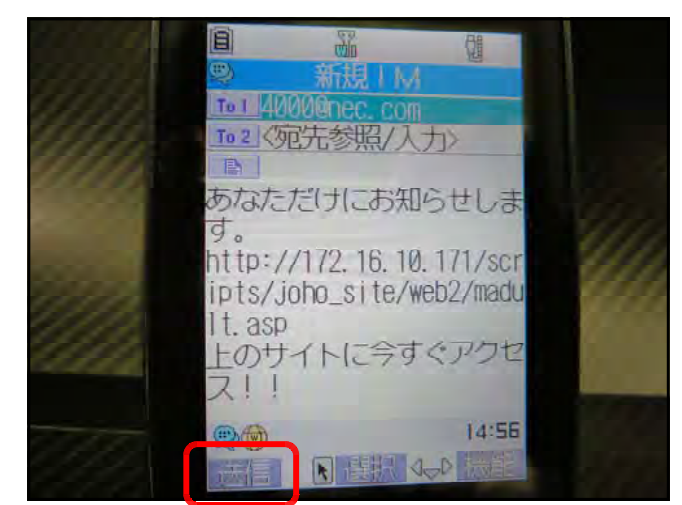

(e) 送信相手が受信できない状況の場合に は、確認メッセージが表示されることが あります。その際には「YES」ボタン を押します。

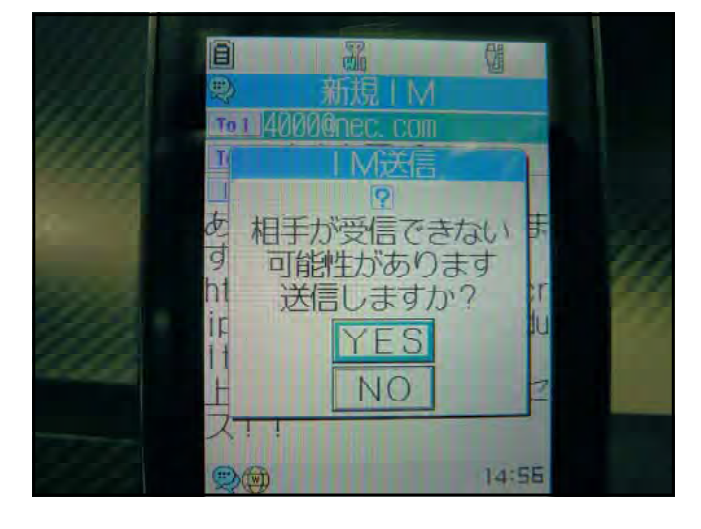

(f) 「送信中・・・」が表示されます。

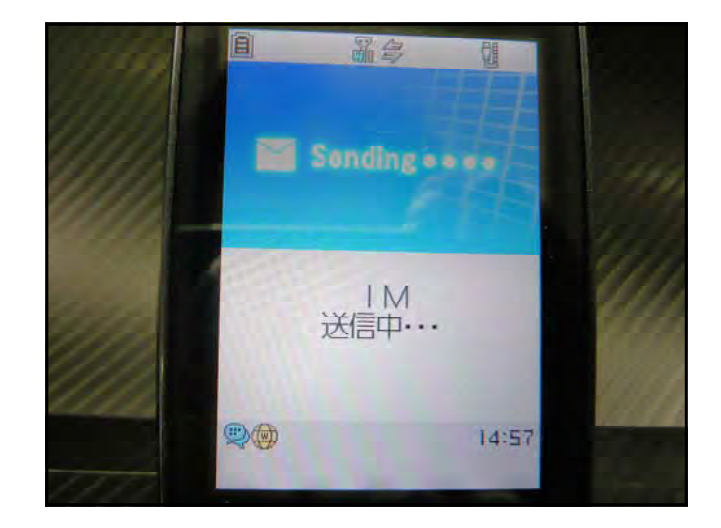

(e) IM 送信が完了すると、確認ボタン
 [OK] が表示されますので、[OK] ボ
 タンを押します。

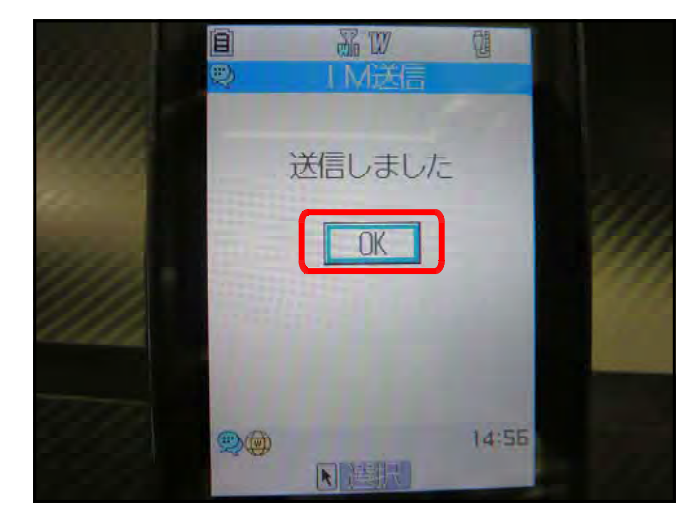

(2) メール受信の方法

(a) IM(インスタントメッセージ)が着信す ると自動的に、「IM を受信しました」とい うメッセージが表示されますので、[OK] ボタンを押します。

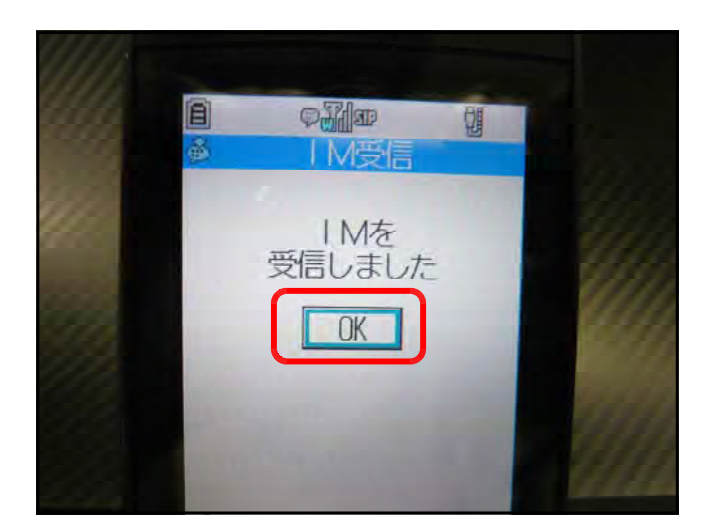

(b) 受信メールの着信一覧が表示されます ので、メールを選択して押します。

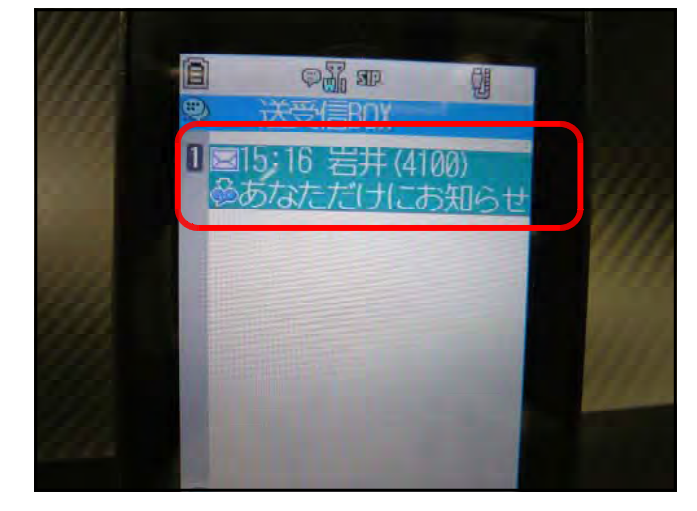

(c) 受信メールが表示されます。

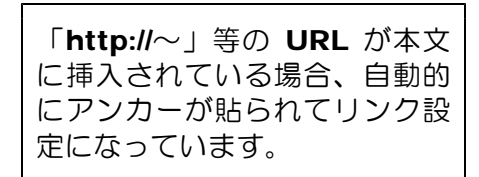

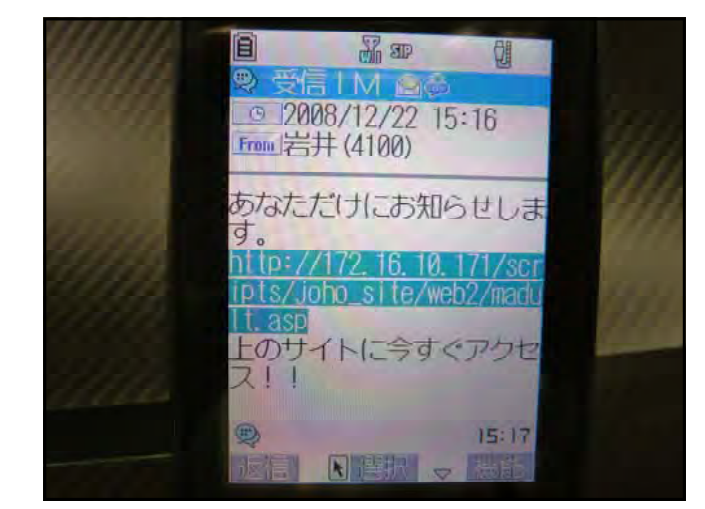

(d) アンカーのあるリンク先を押すと、該 当のページが表示されます。

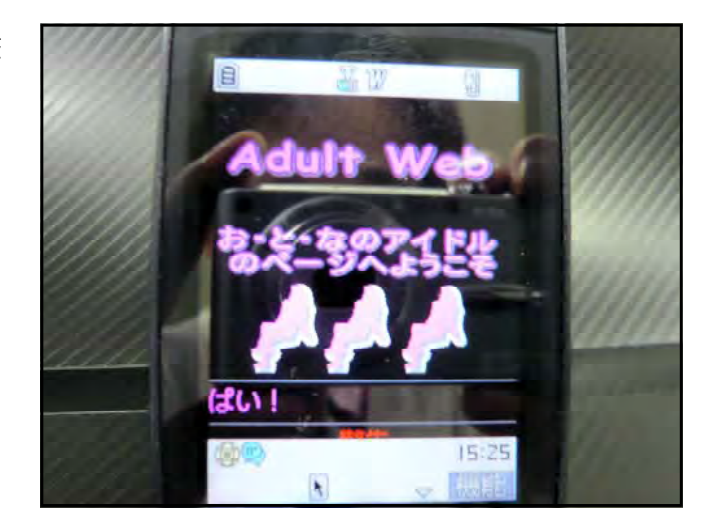

## 2 管理者ページの利用方法

- (1) 送信メール作成の方法
  - (a) 以下の URL にアクセスします。メール作成ページを表示させます。

|     | LIFTR Wir                                       | dows Internet Explorer                                                                                                    |                   | Lale x |
|-----|-------------------------------------------------|----------------------------------------------------------------------------------------------------|-------------------|--------|
| OC. | ) len                                           | tp://10.94.250.156/scripts/im/input.asp                                                                                       | T T K Live Search |        |
| j,  | ਜ規登貨<br>透信先<br>服装URI<br>本文1<br>本文2<br>本文3<br>色加 |                                                                                                    |                   |        |
| 72  |                                                 | & http://17216.10.171/scripts/joho.site/web2/madult.asp<br>あびただけにたおらとします。<br>トゥロトムトに全ませくアンドロート                                |                   |        |
| 65  | AURA                                            | 4050@nec.com http://172.18.10.171/scripts/joho_site/web2/madult.asp<br>あなただけにおおのらせにます。<br>上のサイトに今ずぐアクセス1.1                    |                   |        |
|     | 805                                             | 4007@nec.com http://1721610171/scripts/joho_site/web2/madult.sep<br>あたまただけ(またのをせいます。<br>したままえに、コーンマンマンのものです。1                 |                   |        |
| 64  |                                                 | 11000406-98570EA11                                                                                                    |                   |        |
| 64  | AURE                                            | 11007401m395792人:::<br>40480neccom http://1721610.171/scripts/joho_site/web2/medult.ssp<br>あだまただけにお知らせします。<br>上のサイトに合すてアクセス11 |                   |        |

(b) [送信先] [接続 URL] [本文1] [本文2] [本文3] にそれぞれ、送信メールの内容を入 カして、[追加] ボタンをクリックすると、送信リストの追加されます。

| 医信先     | 4000@ne    | ec.com                                         |  |  |  |
|---------|------------|------------------------------------------------|--|--|--|
| ■接続UR   | L http://1 | 72.16.10.171/scripts/joho_site/web2/madult.asp |  |  |  |
| 本文1     | あなただけ      | あなただけにお知らせします。                                 |  |  |  |
| ■本文2    | 上のサイト      | 上のサイトに今すぐアクセス!!                                |  |  |  |
| 登録一     | 覧表         | データを追加してもよろしいですか?                              |  |  |  |
| 70 8084 | 4000@      |                                                |  |  |  |

(2) 送信メール削除の方法

(a) 以下の URL にアクセスします。メール作成ページを表示させます。

| )<br>一<br>一<br>一<br>一<br>一<br>一<br>一<br>一<br>一<br>一<br>一<br>一<br>一                                                          | ttp://10.94.250.156/scripts/im/input.asp                                            | - <mark>*i</mark> × Line Sourch<br>5µ • Ω = mi • ⊡*<-S(B) | ₹ - ₹<br>• ⊙ У-№(0) • <sup>33</sup><br>• |
|----------------------------------------------------------------------------------------------------|-------------------------------------------------------------------------------------|-----------------------------------------------------------|------------------------------------------|
| 満<br>赤<br>規<br>会<br>領<br>読<br>信<br>先<br>優<br>義<br>URI<br>本<br>文<br>1<br>本<br>文<br>2<br>本<br>文<br>2<br>本<br>文<br>3<br>初<br>の | - JAYP#                                                                             | 5µ • ⊠ • ⊯ • ⊴·≺-≫®                                       | • (2 9-A(0) • <sup>33</sup>              |
| ਜ規登貨<br>法信先<br>保統URI<br>本文1<br>本文2<br>本文3<br>加                                                                              |                                                                                     |                                                           |                                          |
| <ul> <li>法信先</li> <li>保続URI</li> <li>本文1</li> <li>本文2</li> <li>本文3</li> <li>加</li> </ul>                                    |                                                                                     |                                                           |                                          |
| 银稿URI<br>本文1<br>本文2<br>本文3<br>加                                                                                             |                                                                                     |                                                           |                                          |
| 本文2<br>本文2<br>本文3<br>初                                                                                                    |                                                                                     |                                                           |                                          |
| <b>本文3</b><br>5加                                                                                                    |                                                                                     |                                                           |                                          |
| 11月11日                                                                                                    |                                                                                     |                                                           |                                          |
|                                                                                                    |                                                                                     |                                                           |                                          |
|                                                                                                    |                                                                                     |                                                           |                                          |
| 禄一賢                                                                                                    | <b>就表</b>                                                                           |                                                           |                                          |
| -                                                                                                    | 4000@nec.com http://172.16.10.171/scripts/joho_site/web2/madult.asp                 |                                                           |                                          |
| (HURM )                                                                                                    | めほこだけにおおりせします。<br>上のサイトに今ずぐアクセス!!                                                   |                                                           |                                          |
|                                                                                                    | 4050@nec.com http://172.16.10.171/scripts/joho_site/web2/madult.asp                 |                                                           |                                          |
| 削除                                                                                                    | あなただけにお知らせします。                                                                      |                                                           |                                          |
| -                                                                                                    | 4047@nec.com http://1721610171/ecripte/jobs.eite/web2/madult.acm                    |                                                           |                                          |
| 809                                                                                                    | あたようにもれのうせします。                                                                      |                                                           |                                          |
| -                                                                                                    | 上のサイトに今ずくアクセス!!                                                                     |                                                           |                                          |
| [A159]                                                                                                    | 4048@nec.com http://172.16.10.171/scripts/joho_site/web2/madultasp<br>あたただけにお知らせいます |                                                           |                                          |
| muso.                                                                                                    | 上のサイトに今すぐアクセス!!                                                                     |                                                           |                                          |
| -                                                                                                    | 4045@nec.com http://172.16.10.171/scripts/joho_site/web2/madult.asp                 |                                                           |                                          |
|                                                                                                    | ありまたに見たお知らせします。 とのサールに会すくアクセスシン                                                     |                                                           |                                          |
|                                                                                                    | RUIS<br>RUIS<br>RUIS<br>RUIS<br>RUIS                                                |                                                           |                                          |

(b) 削除するメールの [削除] ボタンをクリックし、確認ダイアログが表示されたらば [OK] ボ タンをクリックすると、該当のメールが削除されます。

| 14     削除     あなただけにお知らせします。       上のサーム     上のサーム     ビーム       3     削除     あなた       上のサ     データを削除してもよろしいですか?       35     削除     あなた       上のサ     〇K     キャンセル |    |             | 4000@nec.com    | http://172.16.10.171/scripts/j |
|----------------------------------------------------------------------------------------------------|----|-------------|-----------------|--------------------------------|
| 上のサインに合オン・フクトゥフレー       Y3     削除       あたむた       上のサ       15     削除       あたむた       上のサ       0K       たかした                                                      | 4  | 削除          | あなただけにお知ら       | らせします。                         |
| 3     削除     あたぶた       上のち     データを削除してもよろしいですか?       5     削除     あたぶた       上のち     0K     キャンオル                                                                 |    |             | Lot Vindows Int | ernet Explorer                 |
| 上のサ<br>40500<br>あななた<br>上のサ                                                                                                    | 3  | 削除          | 4000@<br>あたまた   |                                |
| 40500<br>あなた<br>上のサ                                                                                                    |    |             | 上のち 🏹 🕫         | ータを削除してもよろしいですか?               |
| 35 <u>削除</u> め7よ72<br>上のサ                                                                                                    |    | (IIIIIIIII) | 4050@           |                                |
|                                                                                                    | 35 | 削除          | 107JZ           | *                              |
|                                                                                                    |    |             | 上のワ             | OK \$17.171                    |
|                                                                                                    | 34 | 削除          | Ø7373           |                                |

-

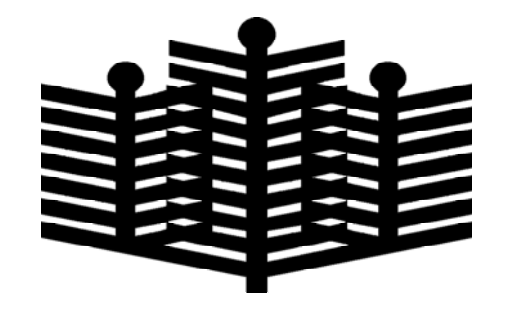

岩手県立総合教育センター 情報教育担当 平成21年1月5日